## Dodanie opcji wydruku załączników w aplikacji mobilnej Comarch DMS na system iOS

W wersji 2024.3.1 umożliwiono wydruk załączników w ramach aplikacji mobilnej Comarch DMS na system iOS. Aby wydrukować załącznik należy otworzyć menu kontekstowe danego załącznika,

klikając w przycisk , który znajduje się obok niego, a następnie nacisnąć opcję "Drukuj". Wówczas zostanie otwarta zakładka "Opcje drukowania", w ramach której można określić takie kwestie dotyczące druku załącznika, jak:

- Ilość kopii;
- Zakres drukowanych stron (jeśli załącznik składa się z wielu stron);
- Rozmiar papieru, na którym zostanie wydrukowany załącznik;
- Czy adnotacje pdf mają być drukowane (w przypadku pliku PDF).

Poniżej dostępny jest także podgląd załącznika.

Po wyborze opcji drukowania należy nacisnąć link "Drukuj", aby wydrukować załącznik.

| <ul><li>TestFlight @</li></ul> |                           | 11:29                                          | 90% 💋 |
|--------------------------------|---------------------------|------------------------------------------------|-------|
|                                |                           | DDO 1/4/40/0004                                |       |
| PDF                            | <b>Comarc</b><br>Data dod | <b>h DMS 2024.3.0 - Re</b><br>ania: 09.12.2024 | poz × |
| Pobierz                        |                           |                                                |       |
| Drukuj                         |                           |                                                | Ē     |
| Zobacz szczegóły               |                           |                                                | i     |
| Usuń załącznik                 |                           |                                                | 団     |

Menu kontekstowe załącznika z opcją "Drukuj"

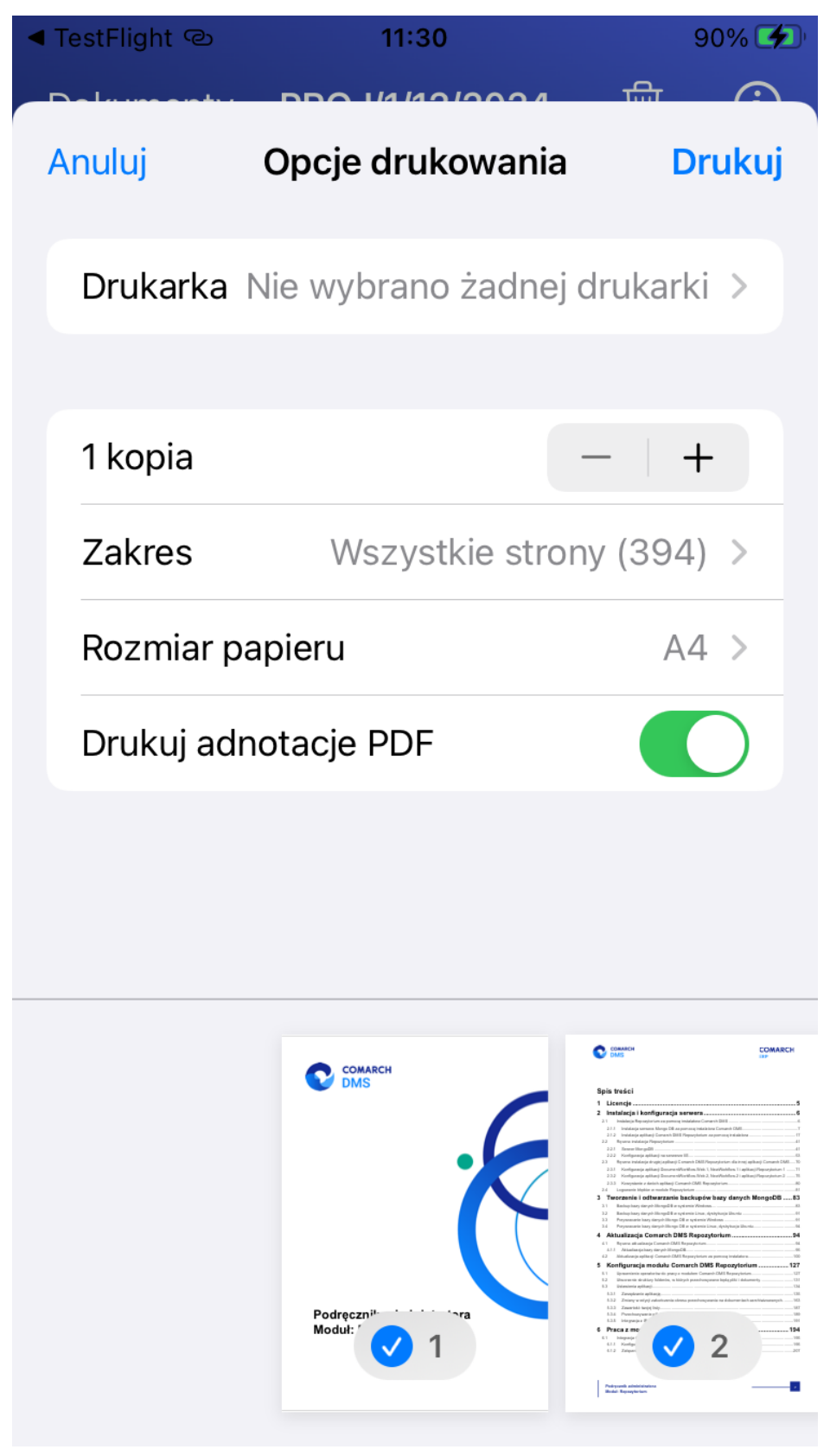

Zakładka "Opcje drukowania"